5. Order

## Adding products to your shopping cart

Let's click on the "Hot Sale" in the starting page or select "Best 10" in the product search. As shown on the right, the best 10 items will be displayed. Now, let's place an order for the item on the upper left hand corner by clicking on the "Detail" button.

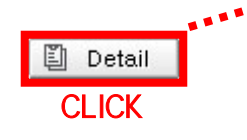

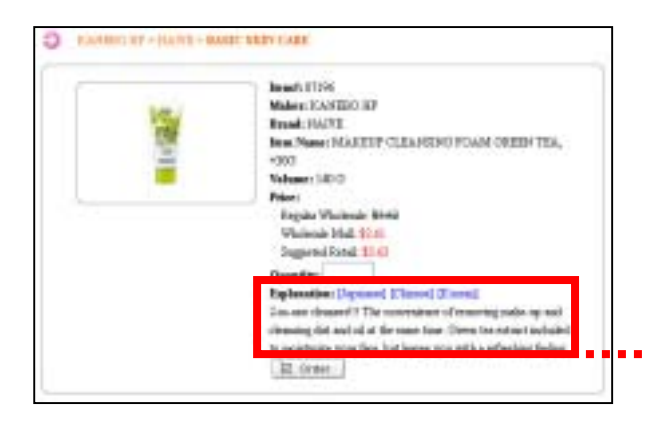

The quantity will be entered in section that is marked . (1) is entered in the screen shown to the right. Then click on the "Order" button at the bottom.

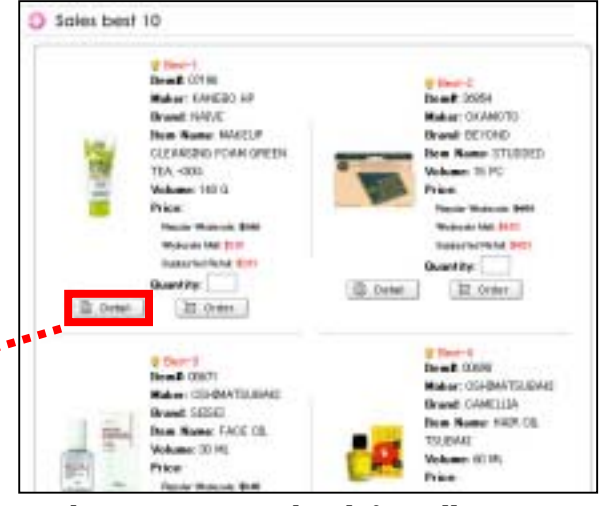

The screen on the left will appear. Explanation for the item has been added to the above information. These items are explained in English, Japanese, Chinese, and Korean. The explanation will automatically appear in English. Now let's change the product explanation from English to Japanese.

## Explanation: [English] [Chinese] [Korean] 1度で簡単にメイクも汚れも決い還せる洗顔フォーム。植物性 毛穴クリア成分配合。毛穴の奥までさっぱり落とします。洗う成 分の100%が植物素材。

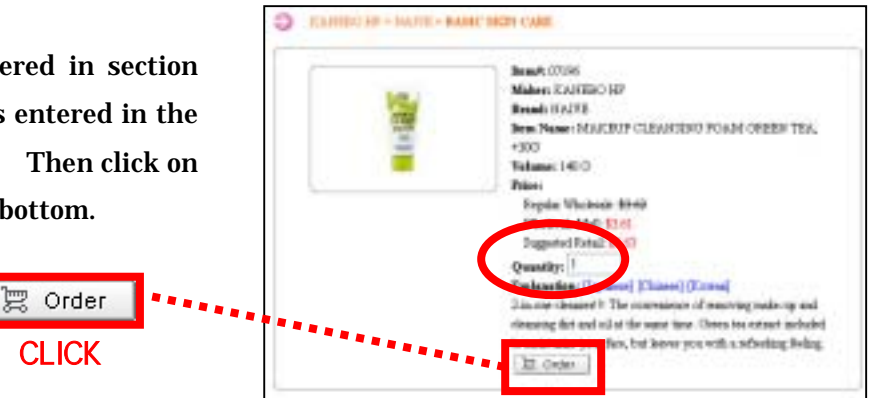

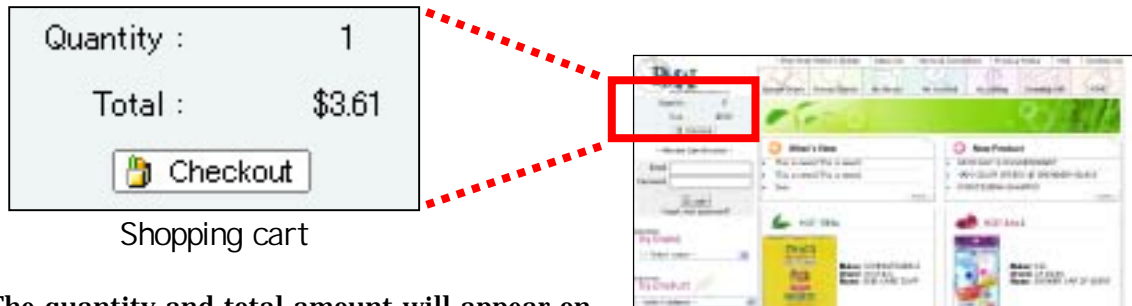

The quantity and total amount will appear on the upper left hand side of the screen.

## ----

## **Check out**

When you are ready to check out, click on one of the buttons shown on the right.

| Inuit                                                                                                    | buildpoint.com                                                                                                    |                                                                                                    |                                                                            |
|----------------------------------------------------------------------------------------------------|----------------------------------------------------------------------------------------------------|----------------------------------------------------------------------------------------------------|----------------------------------------------------------------------------|
| Ellere matter                                                                                                    |                                                                                                    |                                                                                                    |                                                                            |
| losse in charge                                                                                                    | 000                                                                                                    |                                                                                                    |                                                                            |
| 111                                                                                                    | 1208-88/90-007                                                                                                    |                                                                                                    |                                                                            |
| TAN                                                                                                    | 1254-5079-508                                                                                                    |                                                                                                    |                                                                            |
| Greiß Geri                                                                                                    | - Salact Dirett Ca                                                                                                    | ed+                                                                                                    | Add Direct                                                                 |
| Ship To                                                                                                    |                                                                                                    |                                                                                                    |                                                                            |
| Sector.                                                                                                    | 3hipTollane                                                                                                    | Addres                                                                                                    | -                                                                          |
|                                                                                                    | rigionen                                                                                                    | TTT-TTT GARNER<br>word PROS.CO.0001                                                                                 |                                                                            |
|                                                                                                    | signati.                                                                                                    | 101-001 GAP+CP                                                                                                    |                                                                            |
| 08                                                                                                    | akplosett                                                                                                    | HEI-BEI GARNET                                                                                                    |                                                                            |
|                                                                                                    |                                                                                                    |                                                                                                    |                                                                            |
| i yas shenye quard<br>ji sundi                                                                                                | 193 jakaan stampt Bas                                                                                                    | et by and parts the Polence quanti                                                                                  | al haften                                                                  |
| i yis ilmini dari<br>ilmi elim<br>ratio<br>famili<br>tatio<br>famili<br>tatio<br>famili<br>tatio                              | to, place starge Elan<br>Galeria<br>Galeria<br>Salta<br>La CAMERS Potenty                                                                                                    | nthý and park the (Colory second<br>Coloresty)<br>RESULTEA                                                          | linte<br>Rill Box                                                          |
| n yaa idaayo qaad<br>Matar<br>Matar<br>Matar<br>Matar<br>Matar<br>Matar<br>Matar<br>Matar<br>Matar<br>Matar<br>Matar<br>Matar | No. Jakase sharpe Klas<br>n anggo try<br>Sanga<br>Li Gunagang Polan tu                                                                                                    | eth) ani put to Dava puet<br>Reput<br>Athania<br>Seth                                                               | 1) hartus.<br>1000 1000                                                    |
| r yaa ahooyo qaard<br>Matar<br>Hadar<br>Yaaqaa<br>Qo                                                                          | to, pinase strange Khar<br>a seteto 14°<br>santos<br>a cigonazines roster to                                                                                                    | ntaj and part the (Catego partici<br>Catego (Catego (Catego))<br>REDUCTEA                                           | 114140<br>1011 1011                                                        |
| n sila ahaya quark<br>Matar<br>maa 4000 Pacal<br>74/28<br>02                                                                  | No pinon singer King<br>Tradition<br>4 Becklor (*<br>1980)<br>1980)<br>1980 | ethyl and park the Difference and the<br>and the Difference and the<br>angles TEA                                   | 1) hartine.<br>2010 2014<br>1010 2014<br>1010 2014<br>1010 2014            |
| Hard Hard Good                                                                                                    | tto, pinnen skinare Klan<br>n arecto ret<br>tanka<br>c catalagaes Polan ta                                                                                                    | eth) an put to Diverse post<br>eth) an put to Diverse post<br>ethu T(A<br>Diverse Diverse Diverse<br>the to the top | 1) hathan<br>1000 1000<br>1000 1000<br>1000 1000<br>1000 1000<br>1000 1000 |

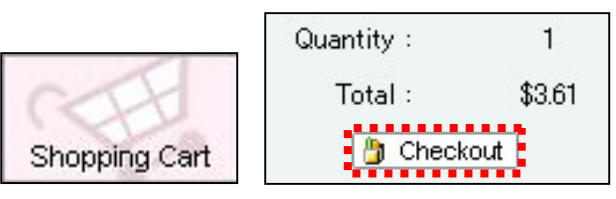

Confirmation will appear as shown on the left. The customer's contact information and order confirmation will be displayed. When clicking on the , your credit card information will appear as shown below. Please select the card which will be used for payment.

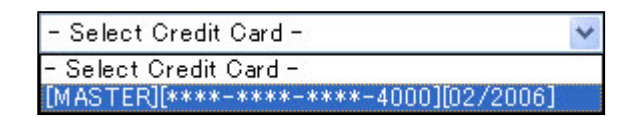

Select the desired shipping address for customers with more than one shipping destination.

When all the information on the screen has been confirmed, click on the "Order" button. Cancellation is done by clicking on the "Cancel order" button. Quantity may be changed by clicking on the "Change quantity" button.

| urder Commanion                                                               |  |
|-------------------------------------------------------------------------------|--|
| Dear stare                                                                    |  |
| Thank you for shapping at FWH Weshcooks Mall.                                 |  |
| We appreciate your huseness and bolt forward to serving you again court-      |  |
| Stident Hawkerr Till                                                          |  |
| Geden Bate: 11/21/2803 205:18 PM                                              |  |
| SubTotal \$2.61                                                               |  |
| Shipping & Handling Few 3758                                                  |  |
| Tetal Amount: \$11.11                                                         |  |
| Please use this order number is any correspondence with us in regards to this |  |
| orden.                                                                        |  |
|                                                                               |  |
| [Fademann]                                                                    |  |
| Pacific Marketing Albanos.bic                                                 |  |
| FMAE Wholesale Mail                                                           |  |
| Frank in the second second second                                             |  |
| 116779-0046-0010                                                              |  |
| #A(1:00-029-5885                                                              |  |

Order Cancelorder Change quantity

When the "Order" button is clicked, you will be asked if you are sure to place your order. By clicking on "OK", your order will be sent to PMAI and automatically be processed for shipment.